| 144 Debused three it Challe Debused (three)                             | The second second |
|-------------------------------------------------------------------------|----------------------------------------------------------------------------------------------------|
| ändereinstellungen 🥂 🗙                                                  | Ländereinstellungen                                                                                                    |
| Allgemein Zahlen Währung Uhrzeit Datum Eingabe                          | Allgemein Zahlen Währung Uhrzeit Datum Eingabe                                                                                                    |
| Installierte Eingabegebietsschemas                                      | Eingabegebietsschema hinzufügen                                                                                                    |
| Eingabegebietsschema Tastaturlayout/IME                                 |                                                                                                    |
| DE Deutsch (Deutschland)                                                | Eingabegebietsschema:                                                                                                    |
| DE Deutsch (Deutschland) Polnisch (214)                                 | Polnisch                                                                                                    |
| Pulnisch Polnisch (Programmierer)                                       | Tastaturlayout/IME:                                                                                                    |
| Hinzufügen Entfernen Eigenschaften                                      | Deutsch                                                                                                    |
| Als Standard                                                            | OK Abbrechen                                                                                                    |
| C Umschalttaste drücken     Tastenkombination für Eingabegebietsschemas | Zur Deaktivierung der Feststelltaste     Feststelltaste drücken     Tastenkombination für Eingabegebietsschemas                                                                                                    |
| Vorgang Tastenkombination                                               | Vorgang Tastenkombination                                                                                                    |
| Eingabegebietsschema wechseln Linke Alt+Umschalt 📥                      | Eingsbegebisteecheme weekeele                                                                                                    |
| Wechseln zu Deutsch (Deutschland) - Deutsch (Keine)                     | U(cabaala zu Dautaah (Dautaahiand) Dautaah                                                                                                    |
| Tastenkombination ändern                                                | Tastenkombination ändern                                                                                                    |
| Sprachanzeige aktivieren (Taskleiste)                                   |                                                                                                    |
|                                                                         | Sprachanzeige aktivieren (Taskleiste)                                                                                                    |
| OK Abbrechen Übernehmen                                                 | OK Abbrechen Übernehme                                                                                                    |
| DE Deutsch (Deutschland)                                                |                                                                                                    |

unten rechts am Bildschirm sehen Sie ein blaues "DE". Wenn Sie das anklicken, erhalten Sie eine Auswahl der angelegten Tastaturen.

 PL
 Polnisch - Polnisch (214)

 PL
 Polnisch - Deutsch (IBM)

 (K 🐼 DE 🚮 🏹 🎬 💿 🅸 10:40

Sie können hier in allen Programmen ganz bequem "umschalten". Polnisch – Deutsch. Versuchen Sie die polnische Tastatur einzustellen.

Hier sind alle Sonderzeichen auf die Buchstaben gelegt, wo sie auch hingehören l z.B. auf l a auf a usw. Nur z + y sind wie auf der englischen Tastatur vertauscht. Das ist etwas gewöhnungsbedürftig.

Es gibt verschiedene polnische Tastaturen – die Sonderzeichen sind zum Teil anders belegt. Das muss man ausprobieren.

Ich komme am besten mit der Tastatur zurecht wo ich mit "ALT GR" + l =  $\frac{1}{2}$ , ALT GR + a = a usw. alle Sonderzeichen erreichen kann.

In Polnisch Programmierer sind die Zeichen z.B. auf andere Tasten gelegt so dass ich glaube auch unsere Zeichen äöü noch erhalten sind.

## 

Da ich viel mit dem Programm Word schreibe, habe ich mir dort die Sonderzeichen separat auf Tastenkombinationen belegt. So kann ich mit der deutschen Tastatur auch die polnischen Zeichen schreiben und habe auch noch alle unsere Zeichen äöüß.

Menü "Einfügen – Symbol – Schrift auswählen (ich habe Courier New) – die Zeichen heraussuchen (unter erweitertes Lateinisches A)und mit Tastenkombination festlegen. Da habe ich mich an die polnische Tastatur angelehnt die man einstellen kann. Alles mit ALT-GR + a,l,s,n,o,e,z,. Das kann man machen wie man will.